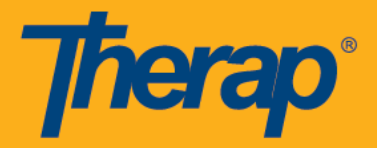

Los proveedores que apoyan a personas con discapacidades de desarrollo pueden usar la opción de Nota de Caso para registrar los detalles de la reunión entre el Administrador de Casos y los tutores de un individuo con respecto a la atención brindada al individuo durante un período de tiempo específico.

Necesitará la función administrativa Configuración del proveedor para poder crear ubicaciones, tipos de actividad y plantillas para la nota de caso. Si no tiene acceso a estas opciones, solicite a un Administrador de Proveedores que le asigne las funciones y privilegios adecuados.

### Rol necesario para Notas de Caso

Nota de<br/>CasoCrear un Nuevo Nota de Caso (Case Note) guardar, someter y ver Notas de<br/>Caso

Para crear ubicaciones, tipos de actividad y plantillas de notas de casos, los usuarios tendrán que asignarlos a la función administrativa de configuración del proveedor.

### Crear un Nuevo Localización

1. Para crear una nueva ubicación, haga clic en el enlace Administrar la localidad(**Manage Location**) situado junto a la opción "Plantilla de nota de caso" en la ficha Administrador.

| To Do      | General                                |                                       |  |
|------------|----------------------------------------|---------------------------------------|--|
| Individual | Provider Preferences   Password Policy |                                       |  |
| Health     | Flovider                               | Archive Preference                    |  |
|            |                                        | New   List   Import from Excel        |  |
| Agency     | User                                   | Titles  <br>Assign External System ID |  |
| Billing    | Physician Information                  | List   Physician List                 |  |
| Admin      | Change Password                        | User List                             |  |
| Agency     | Questionnaire                          | Create   Search                       |  |
| Reports    |                                        | Manage Location                       |  |
| Individual | Case Note Template                     | Manage Activity Type                  |  |
|            |                                        | Create Template                       |  |
| Home Page  |                                        | Search Template                       |  |

2. En la página "Administrar localización" (Manage Location), ingrese el nombre del ubicación en el campo localización (Location) y haga clic en el botón Crear (Create). Al hacer clic en la flecha situada junto a la sección "Lista de Ubicación" (location) se ampliará la lista de ubicaciónes guardadas. Una localización no se puede editar ni eliminar una vez que se crea

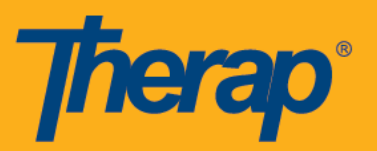

| Manage Location |               |                                   |                   |                   |                               |
|-----------------|---------------|-----------------------------------|-------------------|-------------------|-------------------------------|
| Create Location |               |                                   |                   |                   |                               |
| * Location      | 14-Group Home |                                   |                   |                   |                               |
| Cancel          |               |                                   |                   |                   | Create                        |
| Location List   |               |                                   |                   |                   | <b>→</b> ⊘                    |
| Filter          |               |                                   |                   |                   | Showing 1 to 10 of 26 entries |
|                 |               | Name 🔰                            | Created<br>By     | Create<br>Date ↓₹ |                               |
|                 |               | 11-Office                         | William<br>Harris | 07/02/2016        |                               |
|                 |               | 12-Home                           | William<br>Harris | 07/02/2016        |                               |
|                 |               | 13-Assisted<br>Living<br>Facility | William<br>Harris | 07/02/2016        |                               |

# Crear un Nuevo Tipo de Actividad

 Para crear un nuevo tipo de actividad, haga clic en el enlace Administrar tipo de actividad (Manage Activity Type)situado junto a la opción "Plantilla de nota del caso" en la ficha Admin.

| To Do      | General                                |                                       |  |
|------------|----------------------------------------|---------------------------------------|--|
| Individual | Provider Preferences   Password Policy |                                       |  |
| Health     |                                        | Archive Preference                    |  |
|            |                                        | New   List   Import from Excel        |  |
| Agency     | User                                   | Titles  <br>Assign External System ID |  |
| Billing    | Physician Information                  | List   Physician List                 |  |
| Admin      | Change Password                        | User List                             |  |
| Agency     | Questionnaire                          | Create   Search                       |  |
| Reports    |                                        | Manage Location                       |  |
| Individual | Case Note Template                     | Manage Activity Type                  |  |
|            | cube note reinplate                    | Create Template                       |  |
| Home Page  |                                        | Search Template                       |  |

2. En la página "Administrar tipo de actividad", ingrese el nombre del tipo de actividad en el campo Tipo de actividad y haga clic en el botón Crear (Create). Al hacer clic en la flecha junto a la sección "Lista de tipos de actividad", se ampliará la lista de tipos de actividad guardados. Un tipo de actividad no se puede editar ni eliminar una vez que se crea

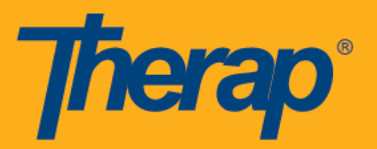

| Manage Activity      | Туре             |                                                       |                   |                   |                             |
|----------------------|------------------|-------------------------------------------------------|-------------------|-------------------|-----------------------------|
| Create Activity Type |                  |                                                       |                   |                   |                             |
| * Activity Type      | 11: Non-Billable |                                                       |                   |                   |                             |
| Cancel               |                  |                                                       |                   |                   | Create                      |
| Activity Type List   |                  |                                                       |                   |                   | $\longrightarrow$           |
| Filter               |                  |                                                       |                   |                   | Showing 1 to 3 of 3 entries |
|                      |                  | Name 🎝                                                | Created<br>By ↓1  | Create<br>Date ↓₹ |                             |
|                      |                  | 21: Linking                                           | William<br>Harris | 07/02/2016        |                             |
|                      |                  | 22: Quality<br>Enhancement<br>/ Service<br>Monitoring | William<br>Harris | 07/02/2016        |                             |
|                      |                  | 23: Quarterly<br>Review                               | William<br>Harris | 07/02/2016        |                             |

## Crear una Nueva Plantilla

 Para crear una plantilla para Notas de caso, haga clic en el enlace Crear plantilla (Create Template) junto a la opción "Plantilla de nota de caso" en la ficha Administrador.

| To Do      | General                       |                                |  |
|------------|-------------------------------|--------------------------------|--|
| Individual | Preferences   Password Policy |                                |  |
| Health     |                               | Archive Preference             |  |
|            |                               | New   List   Import from Excel |  |
| Agency     | User                          | Assign External System ID      |  |
| Billing    | Physician Information         | List   Physician List          |  |
| Admin      | Change Password               | User List                      |  |
| Agency     | Questionnaire                 | Create   Search                |  |
| Reports    |                               | Manage Location                |  |
|            | Case Note Template            | Manage Activity Type           |  |
| Individual |                               | Create Template                |  |
| Home Page  |                               | Search remplate                |  |

 En la página Plantilla de nota de caso, escriba <u>Nombre</u> y seleccione un <u>Formato de hora</u> para esta plantilla. Al escribir algunas letras en los campos <u>Ubicación (s)</u> y <u>Tipos de</u> <u>actividad (s)</u>, se mostrarán listas desplegables que coincidan con los tipos de ubicaciones y actividades de la agencia. Puede seleccionar varias ubicaciones y tipos

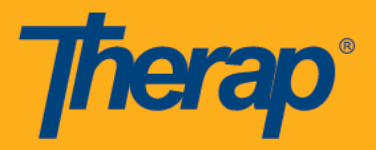

de actividad para una plantilla. La lista desplegable del <u>cuestionario</u> mostrará la lista de cuestionarios aprobados. Cuando haya terminado, haga clic en el botón **Guardar** para guardar la plantilla.

| Case Note Te         | mplate o                                     |      |
|----------------------|----------------------------------------------|------|
| Template Details     |                                              |      |
| * Name               | Case Note Template 1                         |      |
| * Time Format        | Ouration Begin-End Time                      |      |
| Show Billable        | Required?                                    |      |
| Show Face to<br>Face | ✓ Required?                                  |      |
| Location(s)          | Search                                       |      |
|                      | 13-Assisted Living Facility X                |      |
| Activity Type(s)     | Search                                       |      |
|                      | 22: Quality Enhancement / Service Monitoring |      |
| Questionnaire        | Questionnaire 1                              | Y    |
|                      |                                              |      |
| Cancel Back          |                                              | Save |

3. Una plantilla guardada una vez no puede ser editada. Sólo se puede interrumpir haciendo clic en el botón **Descontinuar (Discontinue)** en la parte inferior de la plantilla.

| Case Note Te         | emplate o                         |              |
|----------------------|-----------------------------------|--------------|
| Template Details     |                                   |              |
| Name                 | Case Note Template 1              |              |
| Time Format          | Begin-End Time                    |              |
| Show Billable        | Yes Required?                     | Yes          |
| Show Face to<br>Face | Yes Required?                     | Yes          |
| Location(s)          | 13-Assisted Living Facility       |              |
| Activity Type(s)     | • 22: Quality Enhancement / Servi | e Monitoring |
| Questionnaire        | Questionnaire 1                   |              |
| Cancel Back          |                                   | Discontinue  |

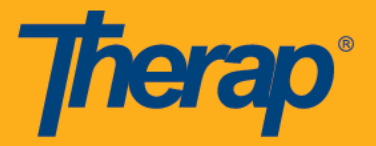

4. Una plantilla titulada Predeterminado (Default) estará disponible para las agencias que habían habilitado la Nota de Caso antes de esta versión. Esta plantilla contiene el formato de hora, ubicaciones y tipos de actividad que se habilitaron para las agencias antes del lanzamiento. Caso Nota creada antes de la liberación se han migrado bajo esta plantilla.

| Case Note Te     | emplate                                                                                                    |             |
|------------------|----------------------------------------------------------------------------------------------------|-------------|
| Template Details |                                                                                                    |             |
| Name             | Default                                                                                                    |             |
| Time Format      | Begin-End Time                                                                                                    |             |
| Location(s)      | <ul> <li>11-Office</li> <li>12-Home</li> <li>13-Assisted Living Facility</li> <li>14-Group Home</li> <li>15-Mobile Unit</li> <li>21-Inpatient Hospital</li> <li>22-Outpatient Hospital</li> <li>23-Skiled Nursing Facility</li> <li>32-Nursing Facility</li> <li>32-Outodial Care Facility34-Hospice</li> <li>34-Hospice</li> <li>50-Federally Qualified Health Center</li> <li>51-Inpatient Psychiatric Facility</li> <li>52-Psychiatric Facility Partial Hospitalization</li> <li>53-Community Mental Health Center</li> <li>54-Intermediate Care Facility/Mentally Retarded</li> <li>55-Residential Substance Abuse Treatment Facility</li> <li>56-Psychiatric Residential Treatment Center</li> </ul> |             |
| Activity Type(s) | <ul> <li>11: Non-Billable</li> <li>20: Planning</li> <li>21: Linking</li> <li>22: Quality Enhancement / Service Monitoring</li> <li>23: Quarterly Review</li> <li>30: Doucumentation</li> <li>960001: Training</li> </ul>                                                                                                    |             |
| Questionnaire    | No available questionnaire                                                                                                    |             |
| Cancel Back      |                                                                                                    | Discontinue |

### Seleccionar una Plantilla

1. Los administradores podrán seleccionar las plantillas a las que tendrán acceso los usuarios mientras crean Case Note. Para seleccionar plantillas, haga clic en el enlace Preferencias junto a la opción "Proveedor" en la pestaña Administrador.

| To Do      | General                                |                                       |  |
|------------|----------------------------------------|---------------------------------------|--|
| Individual | Provider Preferences   Password Policy |                                       |  |
| Health     |                                        | Archive Preterence                    |  |
| Agency     | User                                   | Titles  <br>Assign External System ID |  |
| Billing    | Physician Information                  | List   Physician List                 |  |
| Admin      | Change Password                        | User List                             |  |

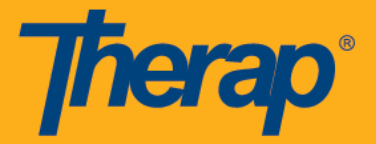

2. En la página "Preferencia de proveedor" (Provider Preference), seleccione las plantillas necesarias en el campo Seleccionar plantillas aprobadas en la sección "Preferencia de plantilla de nota de caso" y haga clic en el botón Guardar en la parte inferior de la página. Si la agencia tiene una plantilla 'Predeterminada', se seleccionará inicialmente, pero puede ser desseleccionada de esta lista

| Case Note Template             | Preference                                                                      |         |
|--------------------------------|---------------------------------------------------------------------------------|---------|
|                                |                                                                                 | Jump to |
| Select Approved<br>Template(s) | Case Note Template 1<br>Case Note Template 2<br>Case Note Template 3<br>Default |         |

 Si se selecciona una plantilla predeterminada en esta página, esta plantilla se seleccionará automáticamente al crear una Nota de caso. Seleccione la plantilla predeterminada en la lista desplegable <u>Seleccionar plantilla predeterminada</u> y haga clic en el botón **Guardar** en la parte inferior de la página.

| Case Note Template Pre         | ference                                                                                      |         |
|--------------------------------|----------------------------------------------------------------------------------------------|---------|
|                                |                                                                                              | Jump to |
| Select Approved<br>Template(s) | Case Note Template 1                                                                         |         |
| Select Default Template        | - Please Select -                                                                            |         |
| GER Preference                 | Case Note Template 1<br>Case Note Template 2<br>Case Note Template 3<br>Case Note Template 4 | Jump to |

## **Buscar una Plantilla**

1. Para buscar una plantilla de nota de caso guardada, haga clic en el enlace Buscar plantilla (Search Template) junto a la opción "Plantilla de nota de caso" en la ficha Administrador.

| To Do                   | General               |                                            |  |
|-------------------------|-----------------------|--------------------------------------------|--|
| Individual              | Provider              | Preferences   Password Policy              |  |
| Health                  |                       | Archive Preference                         |  |
| A                       | User                  | New   List   Import from Excel  <br>Titles |  |
| Agency                  |                       | Assign External System ID                  |  |
| Billing                 | Physician Information | List   Physician List                      |  |
| Admin                   | Change Password       | User List                                  |  |
| Agency                  | Questionnaire         | Create   Search                            |  |
| Reports                 |                       | Manage Location                            |  |
|                         | Case Note Template    | Manage Activity Type  <br>Create Template  |  |
| Individual<br>Home Page |                       |                                            |  |

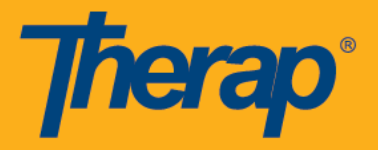

2. Después de introducir los parámetros necesarios, haga clic en el botón Buscar.

|                       | Ca                                       | ase Note | e Template Search |
|-----------------------|------------------------------------------|----------|-------------------|
| Template Name<br>Date | Case note Template<br>From<br>10/01/2016 | Date     | To<br>11/10/2016  |
| Status                | Active -                                 |          |                   |
| Cancel                |                                          |          | Search            |

3. Se le dirigirá a una lista de Plantillas de Notas de Casos que coincidan con los parámetros de búsqueda. Haga clic en el nombre de la plantilla para ver la plantilla.

| Case Note Temp<br>Status Ac | Case Note Template Search<br>Status Active |   |  |  |  |
|-----------------------------|--------------------------------------------|---|--|--|--|
| 7 items found, disp         | laying all                                 |   |  |  |  |
| Template Name 🗢             | Template Name 🗢 Date 👻                     |   |  |  |  |
| Case Note Template 1        | 11/10/2016                                 | 6 |  |  |  |
| Case Note Template 2        | 10/24/2016                                 | 6 |  |  |  |
| Case Note Template 3        | 10/22/2016                                 | 6 |  |  |  |
| Case Note Template 4        | 10/13/2016                                 | 6 |  |  |  |
| Export To Exc<br>New Search | el<br>1                                    |   |  |  |  |

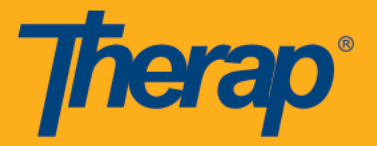

Para crear una nueva Nota de caso, los usuarios tendrán que ser asignados con el rol de Nota de caso.

1. En el panel de control, haga clic en el enlace Nuevo situado junto a la opción "Nota de caso" de la ficha Individual.

| To Do      |           | Care                   |
|------------|-----------|------------------------|
| Individual | T-Log     | New   Search           |
| Health     | Notes     | New   Search   Archive |
| Agency     | Case Note | New   Search   Archive |

2. Seleccione la persona apropiada en la página "Lista individual" para crear una nueva Nota de caso.

| Individual List       |                       |                                                                                             |
|-----------------------|-----------------------|---------------------------------------------------------------------------------------------|
| All A B C D E F G H I | J K L M N O P Q R S T | U         V         W         X         Y         Z           Showing 1 to 15 of 63 entries |
| Last Name 👫           | First Name            | Individual ID                                                                               |
| Wilson                | Ashley                | 0000001                                                                                     |
| Jones                 | Emma                  | 000002                                                                                      |
| White                 | Madison               | 0000003                                                                                     |

 Seleccione la fecha para la que desea crear una Nota de caso haciendo clic en el icono de calendario junto al campo Fecha de Servicio. Seleccione la plantilla de la lista desplegable en el campo Seleccionar plantilla. Después de seleccionar la fecha de servicio, haga clic en el botón Enviar.

| New Case Note         |                                       |        |
|-----------------------|---------------------------------------|--------|
| Select Date and Templ | late                                  |        |
| * Service Date        | 07/01/2016                            |        |
| * Select Template     | - Select -                            | ←      |
| Back                  | - Select -<br>Non-Billable Case Notes | Submit |
| Existing Case Note(s) | Default<br>Billable Case Note         |        |

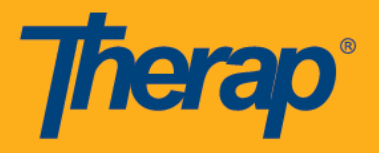

4. Las notas de casos guardadas o presentadas para el individuo se mostrarán en la sección "Nota (s) de caso existente (s)". Puede abrir las notas de caso haciendo clic en el ID de formulario.

| Existing Case                      | Note(s)                |                   |                                          |                                  |            |          |                                                                                                    |
|------------------------------------|------------------------|-------------------|------------------------------------------|----------------------------------|------------|----------|----------------------------------------------------------------------------------------------------|
| Individual Na                      | ne Ashley Wils         | son               |                                          |                                  |            |          |                                                                                                    |
| Filter Showing 1 to 1 of 1 entries |                        |                   |                                          |                                  |            |          |                                                                                                    |
| Form ID                            | Template<br>Iî Name Iî | Service<br>Date ↓ | Time<br>duration<br>(Minutes) <b>1</b> 1 | Billing<br>Description<br>Code   | Billable 🎼 | Status 🎝 | Note                                                                                                    |
| CN-TICA-<br>E9D4M9VZCDF6           | Default                | 07/01/2016        | 60                                       | Behavior<br>Assesment<br>(H2020) | Yes        | Draft    | Ashley's parents were briefed<br>about her gradual<br>improvement over the past<br>month. They are satisfied with<br>the progress she has made.<br>They suggested that Ashley<br>should practice more to<br>develop her communication<br>skills. She still finds it difficult<br>to talk to people outside her<br>family. We have scheduled<br>another meeting 3 weeks<br>from today. |
|                                    |                        |                   |                                          |                                  |            |          | Previous 1 Next                                                                                                    |

- 5. Basado en su selección (enviar / seleccionar existente), se le dirigirá a la página de "Nota de caso" para el individuo. <u>Comienza la hora / hora de fin de tiempo, el tipo de</u> <u>actividad, la ubicación y el cuestionario se rellenarán desde la plantilla. Los siguientes</u> <u>detalles se pueden agregar a la Nota de Caso sobre la base de sus requisitos:</u>
  - **Proveedor de Servicios:** El nombre del usuario que proporciona el servicio al individuo (normalmente el administrador de casos que está llevando a cabo la reunión) se puede seleccionar en una lista desplegable. Los usuarios activos que tengan acceso al individuo se mostrarán en esta lista.
  - Hora de Inicio y Hora de Finalización / Hora Duración: El intervalo de tiempo para determinar cuánto tiempo se llevó a cabo la reunión. El formato de hora se extraerá de la plantilla.
  - Servicio y Tarifa Unitaria (\$): Los servicios para los cuales se selecciona la opción Nota de caso como Método de recopilación de datos en la Autorización de servicio del individuo, estarán disponibles para seleccionarlos en la lista desplegable.
  - Código de Diagnóstico de Facturación: Este campo se rellenará automáticamente desde la Autorización de servicio.
  - **Tipo de Actividad:** Puede seleccionar el tipo de actividad deseado en una lista desplegable. Los tipos de actividad seleccionados en la plantilla se mostrarán en esta lista.

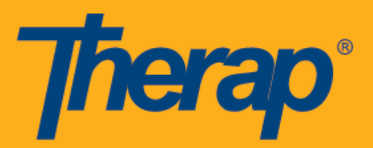

- **Ubicación:**La ubicación donde se llevó a cabo la reunión, que se puede seleccionar en una lista desplegable. Las ubicaciones seleccionadas en la plantilla se mostrarán en esta lista.
- Facturable: Caso Nota puede hacerse facturable o no facturable seleccionando la opción Sí o No.
- Cara a Cara: Puede seleccionar Sí o No para esta opción
- Persona Contactada: Las personas que estuvieron presentes en la reunión o revisaron la Nota del Caso. Puede agregar Contactos Individuales o Contactos Compartidos listados en la sección 'Contactos' del formulario Datos Individuales del individuo, escribiendo unas cuantas letras del nombre mostrará una lista de resultados coincidentes. También puede escribir los nombres de las personas que estuvieron presentes en la reunión pero que no figuran como contactos en el IDF

| Case Note New               | 0                                |          |          |   |  |
|-----------------------------|----------------------------------|----------|----------|---|--|
| Template: Case No           | e Template 1                     |          |          |   |  |
| Case Note Details           |                                  |          |          |   |  |
| Individual                  | Ashley Wilson                    |          |          |   |  |
| Service Provider            | Shaw, Samantha / Administrator   |          |          | • |  |
| Service Date                | 11/01/2016                       |          |          |   |  |
| Begin Time                  | 12:00 pm 💿                       | End Time | 01:00 pm | ٩ |  |
| Service & Unit<br>Rate (\$) | Respite Care - Day (S5151) \$20. | 0        |          | • |  |
| Billing Diagnosis<br>Code   | 2323                             |          |          |   |  |
| Activity Type               | 23: Quarterly Review             |          |          | • |  |
| Location                    | 13-Assisted Living Facility      |          |          | • |  |
| * Billable                  | ● Yes 💿 No                       |          |          |   |  |
| * Face to Face              | le Yes 🔘 No                      |          |          |   |  |
| Person Contacted            | Search                           |          |          |   |  |
|                             | Isabella Diaz 🗙                  |          |          |   |  |

6. Para ingresar las respuestas a las preguntas descritas en el cuestionario, haga clic en el botón Abrir de la sección "Cuestionario".

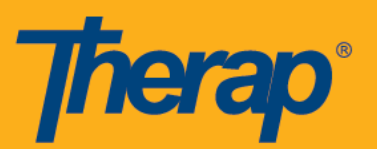

| Questionnaire   |                      |      |
|-----------------|----------------------|------|
| Questionnaire 1 |                      |      |
|                 | No Question Answered | Open |

Seleccione la pregunta e ingrese la respuesta en el cuadro de texto proporcionado. Haga clic en el botón Guardar y Siguiente para guardar esta respuesta y pasar a la siguiente pregunta.

| Answer Questionnaire                                                                                            |                                                                           | × |
|----------------------------------------------------------------------------------------------------|---------------------------------------------------------------------------|---|
| Answer Questionnaire Filter Reset  I. Sample Question 1 [Answered Required] 2. Sample Question 2 [Not Answered] | Questionnaire 1  1. Sample Question 1*  Sample Answer 1  Save Save & Next |   |
|                                                                                                    | Close Popup                                                               |   |

Después de hacer clic en el botón Guardar, se mostrará un mensaje de éxito indicando que la respuesta ha sido guardada. Puede editar la respuesta y guardarla de nuevo o hacer clic en el botón Eliminar respuesta para eliminar esta respuesta. Haga clic en el botón Cerrar ventana emergente para volver al formulario Nota de Caso.

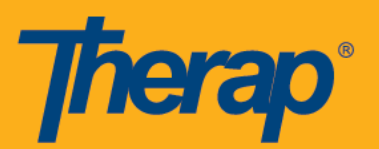

| Answer Questionnaire                   | ×                                                        |
|----------------------------------------|----------------------------------------------------------|
|                                        | Questionnaire 1                                          |
| Filter Reset                           | Successfully Saved 1. Sample Question 1* Sample Answer 1 |
| 2. Sample Question 2<br>[Not Answered] | Delete Answer Save & Next                                |
|                                        | Close Popup                                              |

Las respuestas guardadas y las preguntas correspondientes aparecerán en la sección "Cuestionario".

| Question             | Answer          |  |
|----------------------|-----------------|--|
| 1. sample question 1 | sample answer 1 |  |
| 2. sample question 2 | sample answer 2 |  |

7. Los usuarios pueden adjuntar archivos en la sección "Adjuntos", siempre que el tamaño de cada archivo esté dentro de 3 MB y el tamaño total de los archivos permanezca dentro de 10 MB. Los archivos se pueden agregar desde la estación de trabajo del usuario y / o directamente desde el escáner del usuario. Para agregar o escanear un archivo, haga clic en los botones Agregar archivo o Explorar archivo.

| Attachment(s)                                          |  |  |  |
|--------------------------------------------------------|--|--|--|
| The total size of all attachments cannot exceed 10 MB. |  |  |  |
| Add File Scan File                                     |  |  |  |

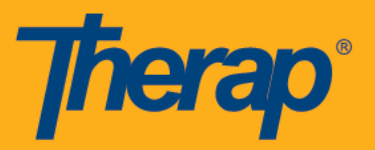

Una ventana emergente se mostrará después de hacer clic en el botón Añadir archivo. Haga clic en el botón Examinar para seleccionar un archivo de su computadora.

| Add File                                              | 1                                                         | × |
|-------------------------------------------------------|-----------------------------------------------------------|---|
| Instructions:<br>The maximum file<br>The maximum size | size allowed is 3 MB.<br>of description is 60 characters. |   |
| Select a file:<br>Description:                        | Browse No File Selected                                   |   |
| Cancel                                                | Upload                                                    |   |

Después de seleccionar el archivo requerido, haga clic en el botón Cargar para cargar la imagen. Puede escribir una breve descripción dentro de 60 caracteres sobre el archivo en el campo Descripción.

| Add File                                                  |                                                                                                    | × |
|-----------------------------------------------------------|----------------------------------------------------------------------------------------------------|---|
| <b>Instructions:</b><br>The maximum fil<br>The maximum si | e size allowed is 3 MB.<br>ze of description is 60 characters.                                                    |   |
| Select a file:<br>Description:                            | <b>Browse</b> Ashley's personal file.docx (13.65 KB)<br>Ashley's personal file with descriptions of her<br>plans. |   |
| Cancel                                                    | Upload                                                                                                    |   |

Los detalles de los archivos que ha agregado se mostrarán en la sección "Adjuntos". Puede agregar más archivos haciendo clic en el botón Agregar archivo.

| Attachment(s)                                         |                   |          |            |                                       |                   |
|-------------------------------------------------------|-------------------|----------|------------|---------------------------------------|-------------------|
| The total size of all attachm                         | ents cannot excee | d 10 MB. |            |                                       |                   |
| File Name                                             | Description       | Size     | Date       | Attached By                           | Action            |
| Ashley personal file.docx                             |                   | 12.06 KB | 07/11/2016 | Samantha Shaw, Provider Administrator | Download   Remove |
| Total uploaded <b>12.06 KB</b> and Add File Scan File | remaining 9.99 MI | З.       | 1          | ·                                     |                   |

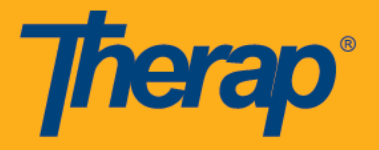

8. Puede agregar detalles o comentarios sobre la reunión en el cuadro de texto Nota que tiene un límite de 30,000 caracteres.

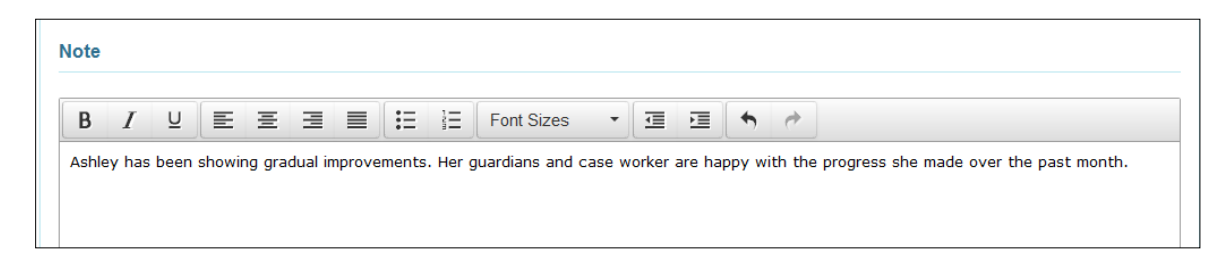

9. Dependiendo de los requisitos, puede elegir Guardar o Enviar la nota de caso haciendo clic en el botón correspondiente situado en la parte inferior.

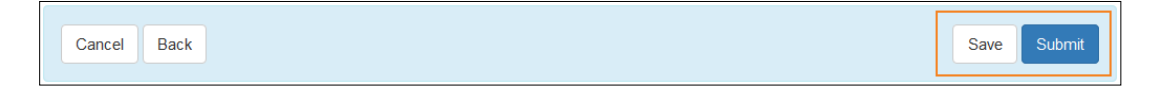

 Usted recibirá un mensaje de éxito para confirmar su acción. Puede elegir volver al Panel de control, volver al formulario o crear una nueva Nota de caso desde esta página haciendo clic en los enlaces respectivos.

| The form CN-TICT-DD44MRHX7DF7B has been Successfully Saved |
|------------------------------------------------------------|
|                                                            |
| Back to Dashboard                                          |
| Back to Form                                               |
| Create New                                                 |

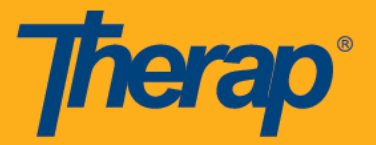

Para buscar una Nota de Caso, los usuarios tendrán que ser asignados con el rol de **Nota de Caso**.

#### Busqueda Nota de Caso

1. Haga clic en el enlace Buscar junto a la opción "Nota de caso" en la pestaña Individual de su panel de control.

| To Do      |           | Care                   |
|------------|-----------|------------------------|
| Individual | T-Log     | New   Search           |
| Health     | Notes     | New   Search   Archive |
| Agency     | Case Note | New   Search   Archive |

2. En la página "Búsqueda Nota de Caso", ingrese parámetros de búsqueda relevantes que le ayudarán a localizar sus Notas de caso requeridas. Fecha de servicio - De es un campo obligatorio. La fecha ingresada en el campo Para debe ser dentro de 13 meses a partir de la fecha ingresada en el campo De de la Fecha de servicio. A continuación, haga clic en el botón Buscar para ver los resultados de la búsqueda.

|                  | Case No                         | ote Search       |        |
|------------------|---------------------------------|------------------|--------|
| Individual       | Ashley Wilson                   |                  |        |
| Service Provider | Samantha Shaw / Provider Admini |                  |        |
| Form ID          |                                 |                  |        |
| * Service Date   | From<br>09/12/2016              | To<br>10/12/2016 |        |
| Status           | Deleted<br>Draft<br>Submitted   |                  |        |
| ancel            |                                 |                  | Search |

3. Aparecerá una lista de Notas de Casos que coincidan con sus criterios de búsqueda en la página "Búsqueda Notas de Caso". Haga clic en el ID de formulario de los formularios para ver la Nota de caso. También puede exportar la información a una hoja de cálculo de Excel haciendo clic en el enlace Exportar a Excel o Exportar a Excel detallado situado en la parte inferior de la página.

|         |                |                      |              |                                                                 | Case           | Note Search                                                                  |                                                 |                         |         |    |                           |
|---------|----------------|----------------------|--------------|-----------------------------------------------------------------|----------------|------------------------------------------------------------------------------|-------------------------------------------------|-------------------------|---------|----|---------------------------|
|         |                |                      |              | Individual<br>Entered By<br>Service Provide<br>Billing Descript | er<br>ion Code | Wilson, Ashley<br>Shaw, Samantha /<br>Shaw, Samantha /<br>Respite Care - Day | / Administrator<br>/ Administrator<br>/ (S5151) |                         |         |    |                           |
|         |                |                      |              |                                                                 | 4 items for    | und, displaying all                                                          |                                                 |                         |         |    |                           |
| Form ID | -              | Template Name        | Service Date | Submit Date                                                     | Billable       | ♦ Begin Time ♦                                                               | End Time 🔶                                      | Time duration (Minutes) | Status  | •  | Note                      |
| CN-DEMO | -ECS2KYQTSMULN | Case Note Template 1 | 10/17/2016   | 10/24/2016                                                      | Yes            | 02:00 PM                                                                     | 04:00 PM                                        | 120                     | Submitt | ed | We had a meeting with Ash |
| CN-DEMO | -ECS2KWBHYMULN | Case Note Template 2 | 10/16/2016   |                                                                 | No             | 12:00 PM                                                                     | 12:30 PM                                        | 30                      | Draft   |    | Ashley has been showing g |
| CN-DEMO | -ECS2KPYL7MUL9 | Case Note Template 3 | 10/15/2016   | 11/10/2016                                                      | No             | 11:00 AM                                                                     | 12:00 PM                                        | 60                      | Deleted |    | We had a meeting with Ash |
|         |                |                      |              |                                                                 | Export to E    | ixcel Export to Detail<br>New Search                                         | led Excel                                       |                         |         |    |                           |

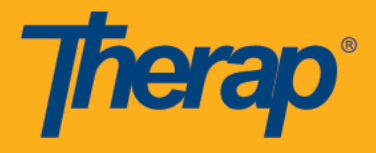

### Busqueda Notas de Casos Archivados

1. Para buscar Argumentos de Casos archivados, haga clic en el enlace Archivo junto a la opción "Nota de Caso" en la pestaña Individual.

| To Do      |           | Care                     |
|------------|-----------|--------------------------|
| Individual | T-Log     | New   Search   Archive   |
| Health     | Notes     | New   Search   Archive   |
| Agency     | Case Note | New   Search   Archive 🔶 |

2. En la página "Busqueda Notas de Casos Archivados" (Search), ingrese los parámetros necesarios y haga clic en el botón Buscar.

|                                      | Case Note Archive S                              | Search           |
|--------------------------------------|--------------------------------------------------|------------------|
| Form ID<br>Individual<br>Archived By | Ashley Wilson<br>Samantha Shaw / Provider Admini |                  |
| * Archival Date                      | From 10/01/2016                                  | To<br>11/27/2016 |
| Cancel                               |                                                  | Search           |

 Aparecerá una lista de Notas de Caso archivadas basadas en los parámetros de búsqueda. Puede exportar los resultados de la búsqueda a Excel haciendo clic en el enlace Exportar a Excel en la parte inferior de la página.

| Case Note Archive Search |                               |    |                |     |                             |    |                  |    |
|--------------------------|-------------------------------|----|----------------|-----|-----------------------------|----|------------------|----|
|                          |                               |    | 2 items        | fou | ınd, displaying all         |    |                  |    |
| Form I                   | D                             | \$ | Individual     |     | Archived By                 | ٠  | Archival Date    | -  |
| CN-D                     | EMO-EDQ2H5ZNXMUL              |    | Jones, Emma    |     | Samantha Shaw, Administrato | or | 11/23/2016 01:30 | AM |
| CN-D                     | EMO-EDQ2H5ZNXMUL              |    | Wilson, Ashley |     | Sophia Hayes, Supervisor    |    | 11/24/2016 01:30 | АМ |
|                          | Export To Excel<br>New Search |    |                |     |                             |    |                  |    |